# Tidal Enterprise Orchestrator:가져오기 보고서 문 제 해결

### 목차

<u>소개</u> <u>사전 요구 사항</u> <u>요구 사항</u> <u>사용되는 구성 요소</u> <u>표기 규칙</u> <u>보고서 가져오기</u> <u>가능한 문제</u> <u>보고서 표준 단계 가져오기</u> <u>관련 정보</u>

## <u>소개</u>

이 문서에서는 TIDAL TEO(Enterprise Orchestrator)용 SQL Server Reporting Services 보고서를 가 져올 때의 문제 해결 방법에 대해 설명합니다.

### <u>사전 요구 사항</u>

#### <u>요구 사항</u>

이 문서에 대한 특정 요건이 없습니다.

#### <u>사용되는 구성 요소</u>

이 문서의 정보는 Tidal Enterprise Orchestrator 2.1 이상을 기반으로 합니다.

이 문서의 정보는 특정 랩 환경의 디바이스를 토대로 작성되었습니다.이 문서에 사용된 모든 디바 이스는 초기화된(기본) 컨피그레이션으로 시작되었습니다.현재 네트워크가 작동 중인 경우, 모든 명령어의 잠재적인 영향을 미리 숙지하시기 바랍니다.

#### <u>표기 규칙</u>

문서 규칙에 대한 자세한 내용은 <u>Cisco 기술 팁 표기 규칙을 참고하십시오.</u>

## <u> 보고서 가져오기</u>

TEO에서 Administration(관리) > Database Settings(데이터베이스 설정)를 선택합니다.보고서를 가

져오려면 **보고 데이터베이스**를 마우스 오른쪽 **단추로** 누르고 **보고서** 가져오기를 선택합니다.

#### <u>가능한 문제</u>

가져오기 마법사의 첫 페이지에 있는 자격 증명을 입력하면 일반적으로 연결 관련 팝업 오류가 표 시됩니다.가장 먼저 확인해야 할 것은 TEO 서버에서 보고서 서버 URL에 연결할 수 있는지 확인하 는 것입니다.이 URL을 TEO 서버의 웹 브라우저에 복사하고 해당 URL로 이동하십시오.TEO 서버 에서 가져올 수 없는 경우 보고서를 가져올 수 없습니다.또한 사용자 이름과 비밀번호 조합이 올바 른지 확인해야 합니다.다음 창에서 위치가 올바른지 확인합니다.위치가 2.1.X에서 2.2로 다르므로 이전 버전에 대한 올바른 보고서를 가져오거나 해당 보고서가 작동하지 않는지 확인하십시오.

#### <u>보고서 표준 단계 가져오기</u>

다음 단계를 완료하십시오.

- 1. 관리 > 데이터베이스 설정을 선택합니다.
- 2. 보고서 데이터베이스를 마우스 오른쪽 단추로 누르고 보고서 가져오기를 선택합니다.
- 3. 마법사의 첫 번째 페이지에 적절한 URL 및 자격 증명을 입력하고 Next(다음)를 클릭합니다.
- 4. RDL 파일의 위치를 입력하고 Next(**다음**)를 클릭합니다.
- 5. 파일을 가져옵니다.

### <u>관련 정보</u>

• <u>기술 지원 및 문서 - Cisco Systems</u>